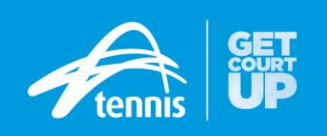

## Moomba Park Tennis Club - Book a Court

### HOW TO BOOK A COURT ONLINE FOR MEMBERS

#### 1. Register to Book a Court

Members should receive an invitation from the club to register/activate their booking account. An example of this invitation is shown below:

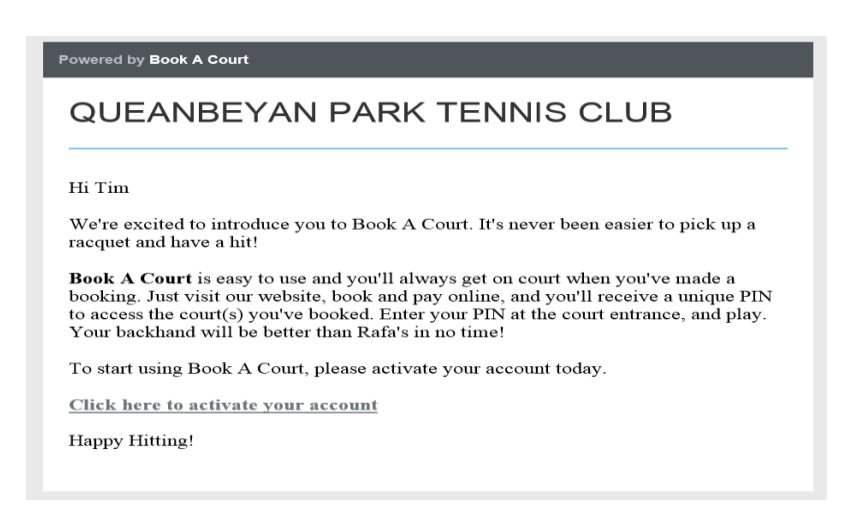

Simply click the link at the bottom of the email to begin the process of registering. Enter your preferred password combination and complete any personal details that have not already pre-populated.

NOTE: This registration is <u>different</u> to the tennis account created at tennis.com.au. In the near future, the online booking system will be included in the 'Single Sign On' and only one log in details are required for all Tennis Australia systems. It is IMPORTANT that members use the invitation to register to Book a Court to ensure discounted member rates are applied to court hire.

### 2. Book a Court online

Members can use the widget on Moomba Park Tennis Club's website (tennis.com.au/moombapark) to quickly search for an available court or they can view the booking sheet to select a preferred court, day and time. Users will be prompted to log in (if they aren't already) to continue with the booking process.

| I want to play     |                    |  |  |
|--------------------|--------------------|--|--|
| Today V            | ⊘ at 11:00 ~       |  |  |
| ♂ for 30 minutes ∨ | 스 on any surface V |  |  |
| View schedule      | CHECK AVAILABILITY |  |  |

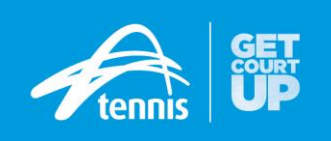

# BOOK A COURT

| Great news! We've               | found a court for you |                          |
|---------------------------------|-----------------------|--------------------------|
| Here are the details of the boo | king                  |                          |
| 21 Mar 2017                     | 💓 11:00 until 11:30   | Non-Cushioned Hard Court |
| Court 4                         | \$\$\$                |                          |
| BOOK NOW                        |                       |                          |

### 3. Confirm & Pay

Confirm booking details (ensure member pricing has been applied) or pay online via Credit Card (if required).

## **BOOK A COURT**

| Please check your booking details below |                   | Change Booking | 16 August 2016                        | ☑ 14:0                            | 0 until 14:30 |                  |
|-----------------------------------------|-------------------|----------------|---------------------------------------|-----------------------------------|---------------|------------------|
| 16 August 2016                          | 14:30 until 15:00 |                | Court 1                               | Grae Grae                         | S             |                  |
| Court 1                                 | Grass             |                | Players (1)                           | Tennis                            | 0             |                  |
| O Players (1)                           |                   |                | + ADD PLAYER                          | Court booking at Demo Tennis Club |               |                  |
| V Michael Atkinson                      |                   |                | Would you like up to cond CMC booking | Card number                       |               |                  |
| + ADD PLAYER                            |                   |                | Yes No                                | Remember me                       |               |                  |
|                                         |                   |                | Court Booking<br>Processing Fee       |                                   |               | \$2.50<br>\$0.35 |
| Court Booking<br>Total Booking Cost     |                   | FREE           | Total Booking Cost                    |                                   |               | \$2.85           |
|                                         |                   |                | Payment method                        |                                   |               |                  |

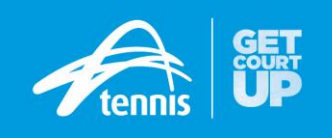

### 4. Play!

Once the booking has been confirmed or payment has been made, you will receive an email confirmation of the booking and an SMS (if mobile number has been provided) which will contain the booking PIN.

The booking PIN will be valid 10 minutes before the booking time, throughout the duration of the booking and until 10 minutes after the booking end time.

Enter the 4 digit PIN followed by the return key (underneath '0') and push the gate open.

Enjoy your game of Tennis!

### BOOK A COURT

Thanks! Your booking has been confirmed!

Here are the details of your booking...

| Payment:      | \$9.00 Other       |
|---------------|--------------------|
| Booking date: | 24 January 2017    |
| Booking time: | 08:00 until 08:30  |
| Court:        | Court 5            |
| Surface:      | Clay               |
| Players:      | Michael            |
| PIN code:     | 2025 Whats's this? |
|               |                    |

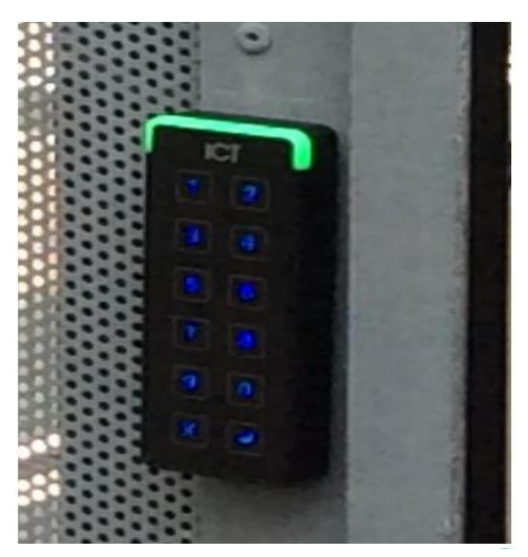